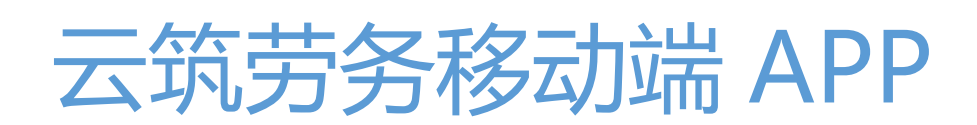

操作手册

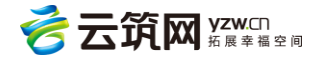

| 第1  | 1 章 前言          | 1  |
|-----|-----------------|----|
| 第2  | 2 章  云筑劳务总包 app | 1  |
| 2.1 | 软件下载            | 1  |
| 2.2 | 登录使用            | 1  |
| 2.3 | 功能说明            | 2  |
|     | 2.3.1 首页概况      | 2  |
|     | 2.3.2 项目库       | 3  |
|     | 2.3.3 统计分析      | 4  |
|     | 2.3.4 黑名单       | 6  |
| 第3  | 3 章   云筑劳务 app  | 7  |
| 3.1 | 软件下载            | 7  |
| 3.2 | 注册              | 7  |
| 3.3 | 登录              | 8  |
| 3.4 | 找回密码            | 8  |
| 3.5 | 实名制认证           | 9  |
| 3.6 | 首页              | 9  |
|     | 3.6.1 账户管理      |    |
|     | 3.6.2 实名认证      | 10 |
|     | 3.6.4 职业履历      | 12 |
|     | 3.6.5 工资查看      | 13 |
|     | 3.6.6考勤信息       | 13 |
|     | 3.6.7 通知消息      | 14 |
|     | 3.6.8 我的账本      | 14 |
|     | 3.6.9 资格证书      |    |
|     | 3.0.10          | 15 |
| 3.7 | 班组              | 16 |
|     | 3.7.1 考勤        | 17 |
|     | 3.8.2 记账        | 19 |
|     | 3.8.3 汇总        | 20 |
|     | 3.8.4 班组成员      | 21 |

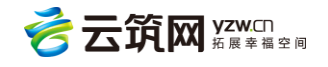

| 3.9 钱包  | 23 |
|---------|----|
|         |    |
| 3.10 招聘 | 27 |

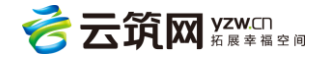

# 第1章 前言

云筑劳务移动端 APP 分为云筑劳务总包 app 和云筑劳务 app。云筑劳务总包 app 为 承包企业提供人员统计,项目库、统计分析等功能,便于承包企业随时随地把控项目信息。 云筑劳务 app 通过云服务,为现场班组长提供实名认证,班组人员信息,考勤,记账的功 能。为现场工人提供实名认证、个人信息、考勤、工资发放、招聘等信息的查询。

## 第2章 云筑劳务总包 app

### 2.1 软件下载

1.在各大手机应用市场输入"云筑劳务总包"下载。

2.扫描以下二维码下载 (安卓苹果均可)。

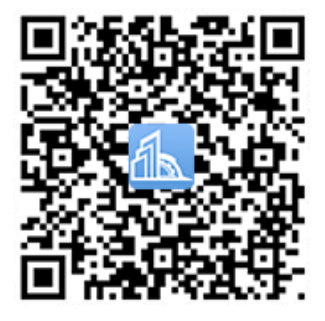

手机扫描下载

### 2.2 登录使用

使用承包企业管理系统账号密码登录即可

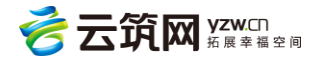

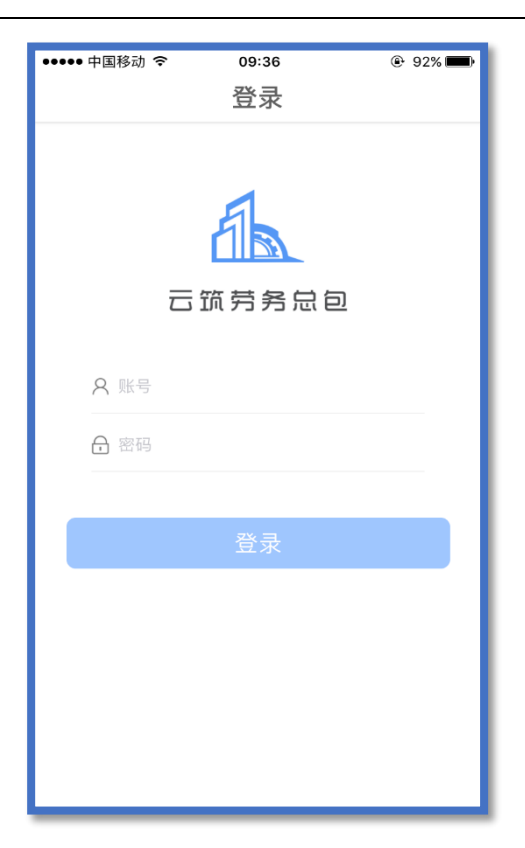

### 2.3 功能说明

### 2.3.1 首页概况

包括人员统计、项目统计、分包统计及关注项目。

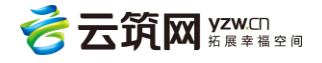

| ●●●●● 中国移动          | 4G 10              | 6:47      | @ 1 0 55% 💶 |
|---------------------|--------------------|-----------|-------------|
|                     | 云筑劳                | 务总包       | Q           |
|                     | PER A              |           |             |
| 人员统计 <mark>恩</mark> |                    |           |             |
| 在场人数                | 在册人数               | 今日出勤      | 正在上班        |
| 12195               | 278908             | 3427      | 2669        |
| 关注的项目               |                    |           | 更多          |
| 贵州中建科技              | 建材有限公司             | ]白云模板厂    |             |
| 总承包:贵州中             | 理科技建材有             | 有限公司      | 2           |
| 贵州省贵阳市              |                    |           |             |
| 佛山恒大御湖              | 湾项目                |           |             |
| 总承包:中国建             | 鐵第四工程周             | 局有限公司广东   | 、分公司 〉      |
| 广东省佛山市              |                    | 2016-09-0 | 5开工         |
| 珠江钢管厂三              | 旧改造工程二             | 期         |             |
| 总承包:中国發             | 的第四工程局             | 局有限公司华南   | 5分公司        |
| 音页                  | (       项目库     统i |           | )           |

2.3.2 项目库

查看和筛选所有项目的项目信息,并且点击具体项目名称进入后,可工人不良行为上报。

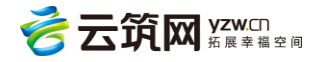

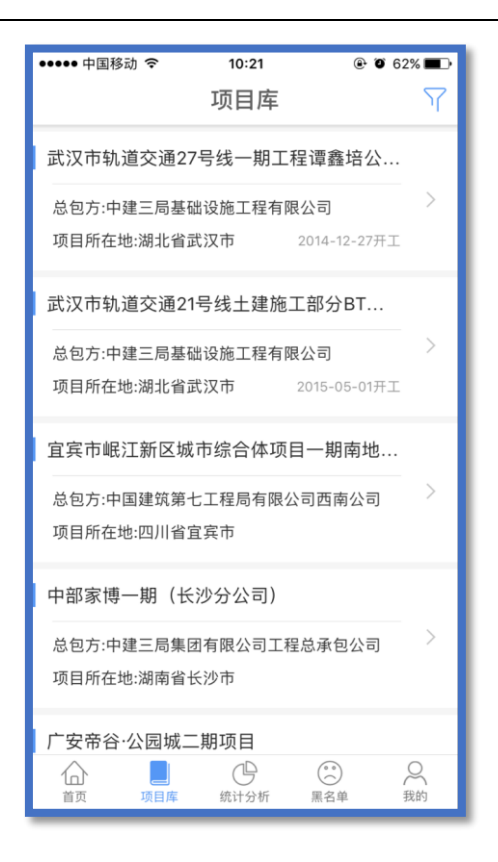

2.3.3 统计分析

● 用工分析,提供多种统计维度如工种、籍贯、年龄、性别等

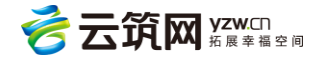

| >       |
|---------|
| >       |
|         |
|         |
| 93<br>% |
| 79<br>% |
| %       |
| %       |
| %       |
| %       |
| %       |
|         |

● 企业项目统计,提供房建、市政、基础、公路等统计维度

| •••• 中国         | 副移动 🗢                         | 09:39  | @ 91% 🔳  |
|-----------------|-------------------------------|--------|----------|
| <               | Ĺ                             | 2业项目统计 |          |
| 中国建             | <sup>建</sup> 筑股份 <sup>2</sup> | 有限公司   |          |
| 统计维             | 宦                             |        | 项目类<br>型 |
| 统计对             | 象                             |        | 在建 >     |
|                 |                               | 查询     |          |
| 项目类             | 型/项目数                         | /占比    |          |
| 房屋建<br>筑工程      | 1569                          |        | 73.52    |
| 市政公<br>用工程      | 252                           |        | 11.81%   |
| 其他              | 9                             |        | 4.55%    |
| 机电安<br>装工程      | 92                            |        | 4.31%    |
| 公路工<br>程        | 70                            |        | 3.28%    |
| 港口与<br>航道工<br>程 | 26                            |        | 1.22%    |

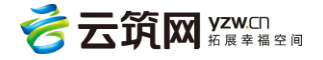

#### 2.3.4 黑名单

••••• 中国移动 🗢 09:40 91% 黑名单 工人 企业 汪富坤 聚众闹事 2017-05-18 身份证号:33082419631121681X 事由:项目地库抢工临时木工班组成员,施工三天 后,恶性集体围堵项目部,并阻止正常施工,讹 诈60万,班组实际施工完成劳务分包产值5万。 王帅帅 聚众闹事 2017-05-18 身份证号:410526199505122977 事由:项目地库抢工临时木工班组成员,施工三天 后,恶性集体围堵项目部,并阻止项目正常施 工,要求支付60万(班组实际施工完成劳务分包 产值5万),经派出所协调,最后武汉顺和出资 35万元,每人平均5000元遣散。 熊卫明 违法乱纪 2017-04-24 身份证号:421122197510101018 项目库 统计分析 黑名单 ○ 我的 ᢙ 首页

查看系统内录入的所有工人及企业黑名单,进行风险预警

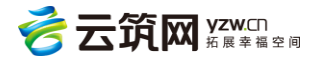

# 第3章 云筑劳务 app

### 3.1 软件下载

1.在各大手机应用市场输入"云筑劳务"下载。

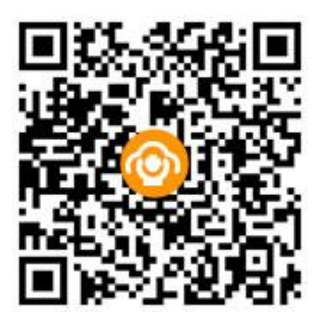

2.扫描以下二维码下载 (苹果安卓均可)。

### 3.2 注册

首先点击【登录】进入登录界面,然后点击【手机快速注册】进入手机快速注册页面。

输入手机号点击下一步,详情见下图:

|         | 填写手机号码        |
|---------|---------------|
| 请输入手机号码 | 3.在此输入您的手机号码  |
|         | 下一步 4.点击【下一步】 |
|         |               |

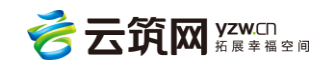

### 3.3 登录

注册成功后,填写账号和密码点击【登录】按钮就可以登录了。详情见下图:

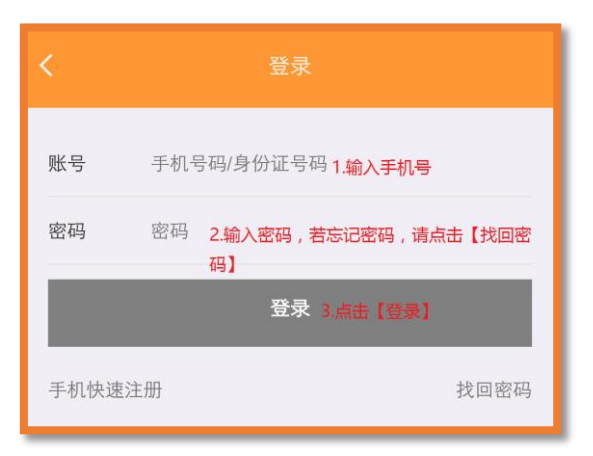

### 3.4 找回密码

如果忘记密码,点击【找回密码】可进行找回密码操作。详情见下图:

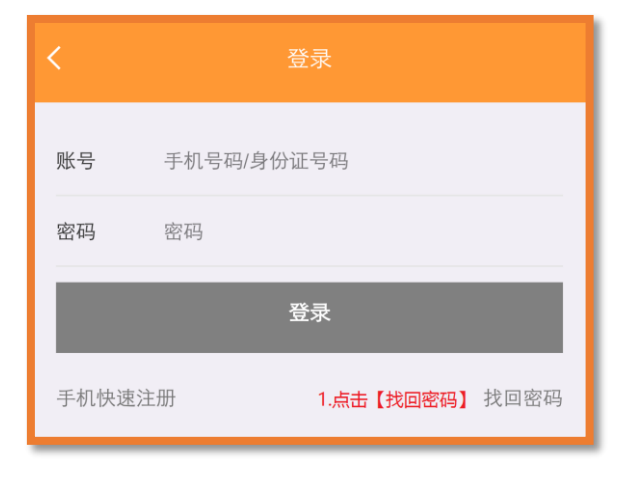

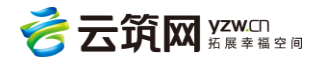

| <b>〈</b>                  |                      |  |  |  |
|---------------------------|----------------------|--|--|--|
| 请输入手机号码 2 <b>.再次输入手机号</b> |                      |  |  |  |
| 请输入验证码<br>4.在此输入验证码       | 3.点击【获取验证码】<br>获取验证码 |  |  |  |
| 请输入密码 5.在此输入新密码           | 请输入密码 5.在此输入新密码      |  |  |  |
| 提交 6.点击【提交】               |                      |  |  |  |
|                           |                      |  |  |  |

### 3.5 实名制认证

用户必须要进行实名制认证才能进行班组管理,或者查看自己的工资及其他信息。详情 见下图:

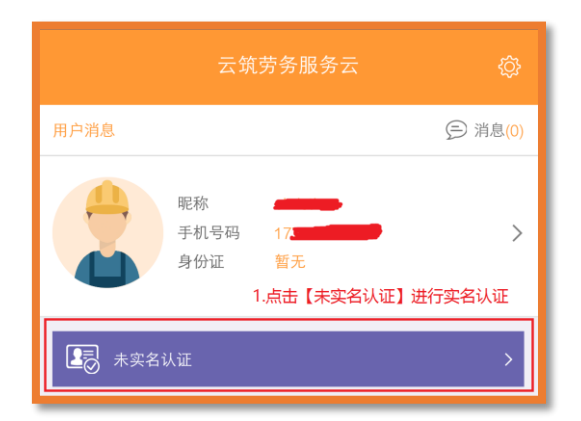

### 3.6 首页

首页主要可查看用户消息、用户资料并可以修改、实名认证信息、职业履历、工资情况、每天的考勤信息、通知消息、我的账本、积分记录、自己的资格证书、进行求助以及帮助中心。

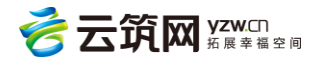

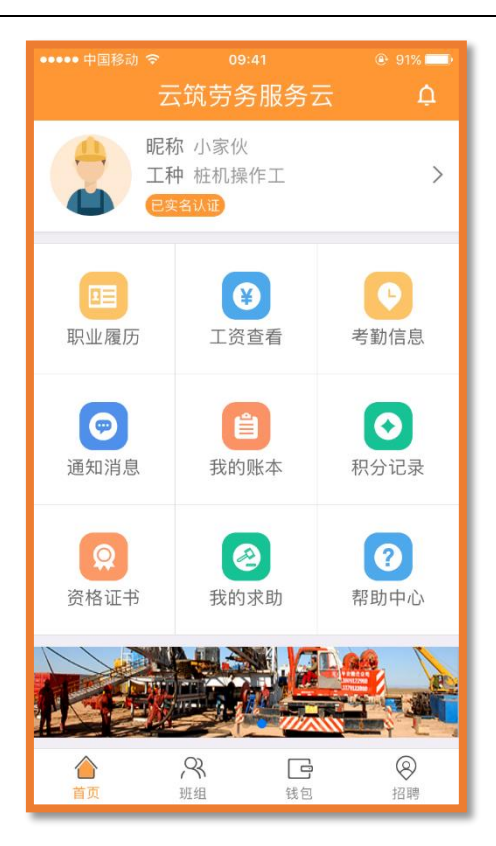

#### 3.6.1 账户管理

点击可进入账户详情页面,对头像、昵称、手机号码和密码进行修改操作。详情见下图:

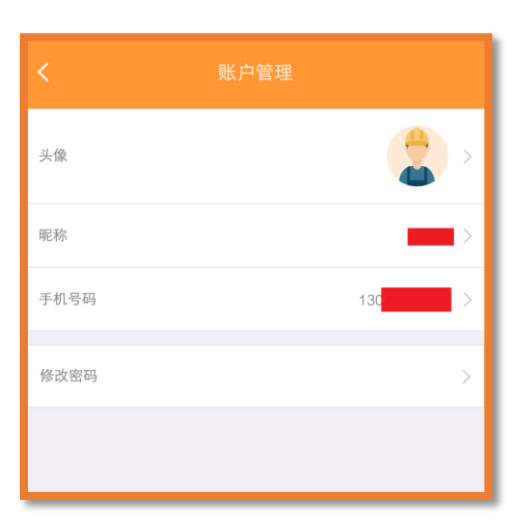

#### 3.6.2 实名认证

点击实名认证后,可以对自己的紧急联络人、联络人电话和特长进行修改。详情见下图:

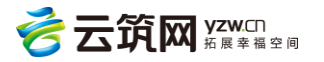

|                  | )9:42<br>↓ \★ \¥ ↓≠ | 91% |
|------------------|---------------------|-----|
| く 买名1            | 人业评情                | 编辑  |
|                  |                     |     |
| 身份证:             |                     |     |
| 性别:男             | 民族:汉                |     |
| 出生日期:1990-06-13  | 年龄:27               |     |
| 政治面貌:群众          | 文化程度:小学             |     |
| 参加工作日期:2017-07-2 | 28工龄:1年             |     |
| 是否有重大病史:无        |                     |     |
| 是否加入工会:否         | 入会日期:               |     |
| 紧急联络人:           | 联络人电话:              |     |
|                  |                     |     |
|                  |                     |     |
|                  |                     |     |
|                  |                     |     |
|                  |                     |     |

#### 3.6.3 我是党员

经过承包企业管理系统认证的党员登录 APP 后,在个人资料中会显示为"我是党员",

党员可以在此查看相应的党建信息,点击【我是党员】,即可进入党员页面。

|      | 我的   |       |
|------|------|-------|
|      |      | 我是党员> |
| 💄 账户 | 『管理  | >     |
| 🙎 实名 | 3认证  | >     |
| 🗘 设置 | 2    | >     |
|      | 退出账号 |       |
|      |      |       |
|      |      | C ()  |
|      |      |       |
|      |      |       |
|      |      |       |

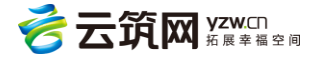

在我是党员页面,党员可以查看自己的党组织信息,也可以查看在全国建筑工人实名制管理平台上发布的通知公告、党建活动以及学习提高等板块的信息。点击相应的按钮即可进

入查看。

| 15:36                | 4.02K/s 🖶 😇 🗢 🚟 🕅 🔺           |            |  |
|----------------------|-------------------------------|------------|--|
|                      | 我是党员                          |            |  |
| <b>〔》</b><br>通知公告    | ♥<br>党建活动                     | 〇〇<br>学习提高 |  |
| 所属党支部<br>联系人<br>联系电话 | 测试党组织<br>Fiona<br>02889077656 |            |  |
| •书记<br>1<br>工人111    |                               |            |  |
| • 副书记<br>k<br>测试工    |                               |            |  |

#### 3.6.4 职业履历

显示以往工作的所有记录。如下图:

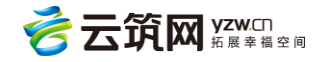

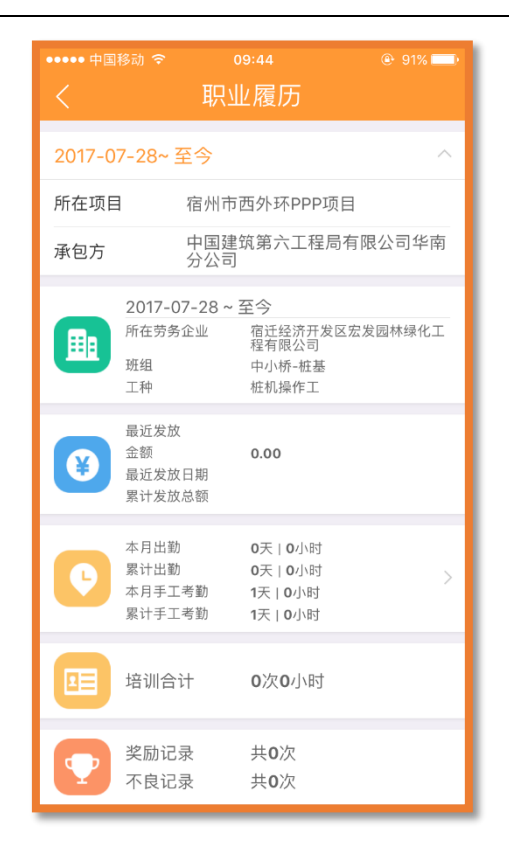

#### 3.6.5 工资查看

可查看工人自己的工资发放情况。

#### 3.6.6 考勤信息

可查看工人自己的考勤情况。如下图:

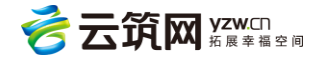

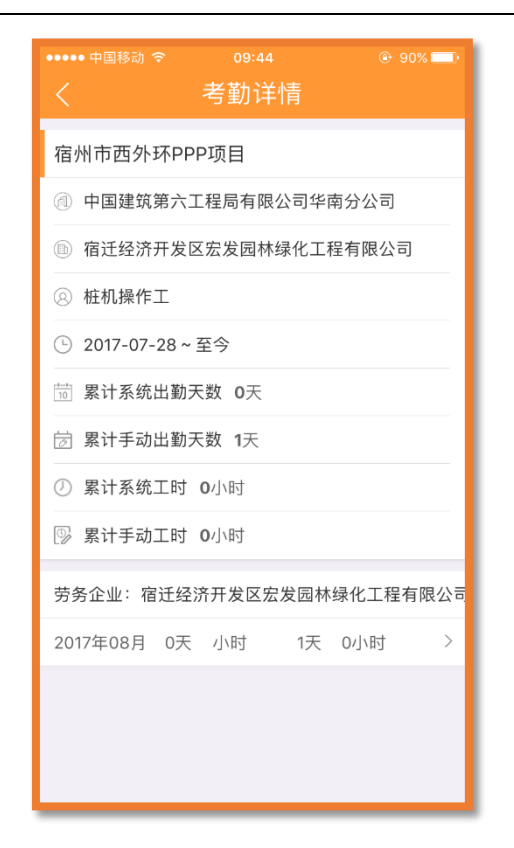

#### 3.6.7 通知消息

点击首页上的通知消息或用户消息,可查看全国建筑工人实名制管理平台发布的通知公

告。

#### 3.6.8 我的账本

选择具体的项目,可查询该项目的账本详情。如下图:

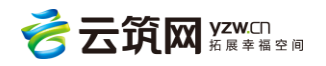

| 日期         | 工酬      | 奖励   | 扣款   | 合计   |  |
|------------|---------|------|------|------|--|
| 2016-08-24 | 0.00    | 0.00 | 0.00 | 0    |  |
| 2016-08-15 | 0.00    | 0.00 | 0.00 | 0    |  |
| 2016-08-01 | 2700.00 | 0.00 | 0.00 | 2700 |  |
| 2016-07-29 | 1500.00 | 6.00 | 7.00 | 1499 |  |
| 2016-07-28 | 0.00    | 0.00 | 0.00 | 0    |  |
|            |         |      |      |      |  |
|            |         |      |      |      |  |

#### 3.6.9 资格证书

可查看工人的各个资格证书。如下图:

| 建筑工上岗证 |             |
|--------|-------------|
| 证书编号   | 48784       |
| 证书类型   | 上岗证         |
| 等级     | 中级工         |
| 颁发日期   | 2016年05月01日 |
| 过期日期   | 2016年12月31日 |
|        |             |
|        |             |

#### 3.6.10 我的求助

可在此进行投诉举报或者法律咨询。如下图:

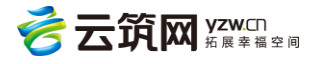

| 全部         | 未处理  | 处理中       | 已完成           |
|------------|------|-----------|---------------|
| 23123123   | 投诉举报 | 2016-09-0 | 5 ><br>关闭     |
| 13123      |      |           |               |
| 1          | 投诉举报 | 2016-09-0 | 5 > <b>关闭</b> |
| !<br>最新回复: |      |           |               |
| н          | 法律咨询 | 2016-09-0 | 5 > <b>关闭</b> |
| !<br>最新回复: |      |           |               |
| 00         | 投诉举报 | 2016-09-0 | 5 >           |

### 3.7 班组

主要用于班组长对班组成员进行设置计酬方式、考勤、记账以及本地班组进行管理;普通工人查看自己的考勤、记账信息等。

注:APP 中有两类班组,一是云班组,班组信息是由云端数据自动导入到 APP 中的,考勤 数据会同步至系统。二是本地班组,点击右上角【添加】新增本地班组。本地班组的所有数 据不上传。如下图:

|      | 班组信息       |  |
|------|------------|--|
| 班组信息 |            |  |
| 班组类型 | 自建班组       |  |
| 班组名称 | liping临时班组 |  |
| 所属项目 | liping项目   |  |
| 劳务企业 | liping劳务企业 |  |
| 创建日期 | 2016-08-10 |  |
|      | 退出班组       |  |

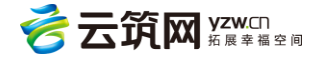

#### 3.7.1 考勤

考勤主要是班组长通过手机 APP 点击记考勤来记录数据;并且班组长可以通过权限设置把考勤的权限指定给某人,让某人进行考勤。具体方式是:点击【班组】,班组长选择【我是班组长】,再选择具体的项目进入班组长管理界面。该页面有四大功能,分别是考勤、记账、汇总、班组成员。注:如果某人是班组长,那他就不能是其他云班组的组员。详情见下图:

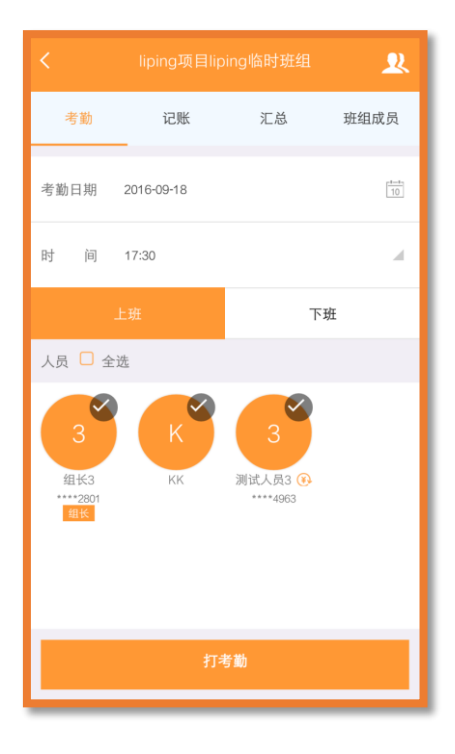

● 上班考勤

上班考勤流程是,首先选择考勤的开始时间,选择出勤的人员,点击记考勤按钮,就开 始考勤了。详情见下图:

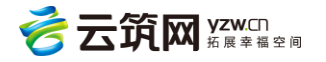

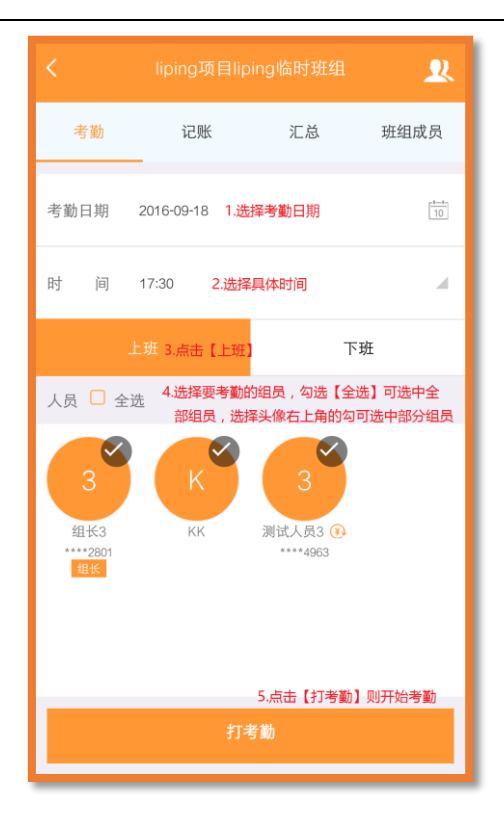

#### ● 下班考勤

和上班考勤类似,只是先将上班考勤页面切换到下班考勤页面后,选择考勤的下班时间, 选择下班的人员,点击记考勤按钮,就结束下班考勤了。详情见下图:

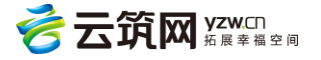

| 4G+ 1111 0.3K/s 🎭 😋                                    | <b>រ្</b> ចា 17:5          | 5 ≱⊡⊧⊄               | ፍ 100% 🗩          |
|--------------------------------------------------------|----------------------------|----------------------|-------------------|
|                                                        |                            |                      | 2                 |
| 考勤                                                     | 记账                         | 汇总                   | 班组成员              |
| 考勤日期 2016                                              | -09-18 <mark>1.选择</mark> 考 | <b>≶勤</b> 日期         | 10                |
| 时 间 17:30                                              | ) 2.选择                     | 具体时间                 | м.                |
| 上班                                                     | 3                          | 点击【下班】               |                   |
| 人员 🗆 全选 <sup>4.</sup>                                  | 选择要考勤的组<br>部组员,选择头         | 1员,勾选【全<br>L像右上角的勾   | 选】可选中全<br>可选中部分组员 |
| る<br>3<br>組长3<br>1000000000000000000000000000000000000 | K                          | 3<br>测试人员3 ④<br>4963 |                   |
| 5.点击【打考勤】则结束考勤<br>打考勤                                  |                            |                      |                   |

3.8.2 记账

点击最上方的导航栏,进入到记账页面,可对工人进行记账操作。并且班组长也可以通过权限设置把记账的权限指定给某人,让某人进行记账。详情见下图:

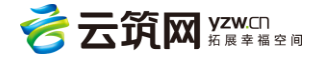

| 4G+ 1111 0.2K/s & ✿ ✿ ∳ ፬ 18:03 টা ি ি 奈 100% (■■            |
|--------------------------------------------------------------|
| < liping项目liping临时班组 👤                                       |
| 考勤    记账    汇总    班组成员<br>1.点击【记账】,切换到记账界面                   |
| 账单日期 2016-09-18 2.选择账单日期                                     |
| 1 包月 3.点击【>】可选择工人的计薪方式 >                                     |
| 潮试人员3 単价:25.98   潮试人员3 金融:   ····*4963 企脈:   ····*4963 记账金额: |
| 5.可 <mark>填写奖励</mark> , <sup>奖励</sup><br>扣款和备注<br>扣款         |
| 备注                                                           |
| 定额 5.点击【保存】,则一个组员的记账完<br>毕,若需记录多个组员的账目,请重<br>单位:复记账流程。       |
| 保存                                                           |

#### 3.8.3 汇总

对本班组下工人工时及记账信息进行汇总

|                 |                        |            |                | % 🗔 )   |
|-----------------|------------------------|------------|----------------|---------|
| < lipi          | ng项目li                 | ping       | 岛时班组 📣         | 2       |
| 考勤              | 记账                     | 汇          | 总 班组)          | 成员      |
| 2016-03         | 8-01                   | 至          | 2017-03-27     | 10      |
|                 | Ĩ                      | 查询         |                |         |
| 人员<br><b>合计</b> | 有                      | ī效工时<br>54 | 账单金<br>10571.8 | 额<br>39 |
| <b>皇</b> 4      | <b>长3</b><br>™2801     | 1          | 5722           | 2       |
| <b>八</b> 测      | 试人员 <b>3</b><br>**4963 | 52         | 2744.8         | 39      |
| Kk              | :                      | 1          | 2105           |         |

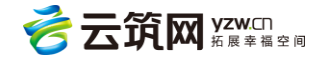

#### 3.8.4 班组成员

#### ● 设置计酬

点击【设置计酬】可对工人批量计酬设置。如下图:

1.点击工人头像进入设置界面。

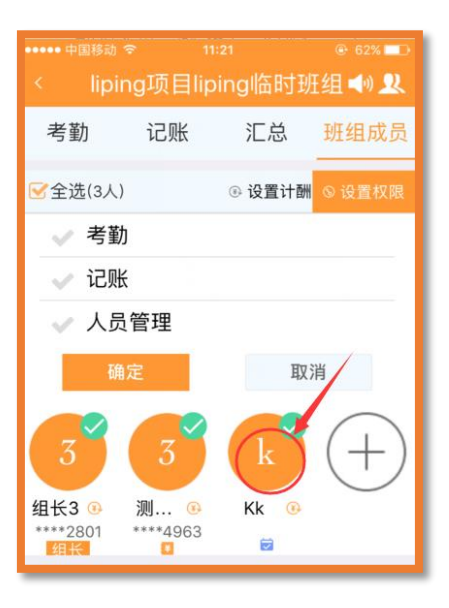

2.对工人计酬方式进行设置,便于在系统内生成工资单时自动调用相关数据。

|        | 批量计               | 酬设置  |       |
|--------|-------------------|------|-------|
| 计酬方式:  | 请选择讨              | 十酬方式 |       |
| 任务名称:  | 任务名称              | R    |       |
| 使用相同金額 | 页:                |      | -     |
| 单位金额:  | 单位金額              | Ð.   |       |
| 人员     |                   |      |       |
| K      | KK                | 计时   |       |
| 3      | 测试人员3<br>****4963 | 包月   | 25.98 |
| 3      | 组长3<br>****2801   | 计时   |       |
|        | 保存                |      |       |

● 设置权限

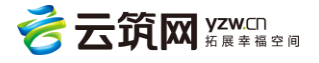

点击【设置权限】可批量设置权限,若对不同的组员设置不同的权限,需重复进行操作。

如下图:

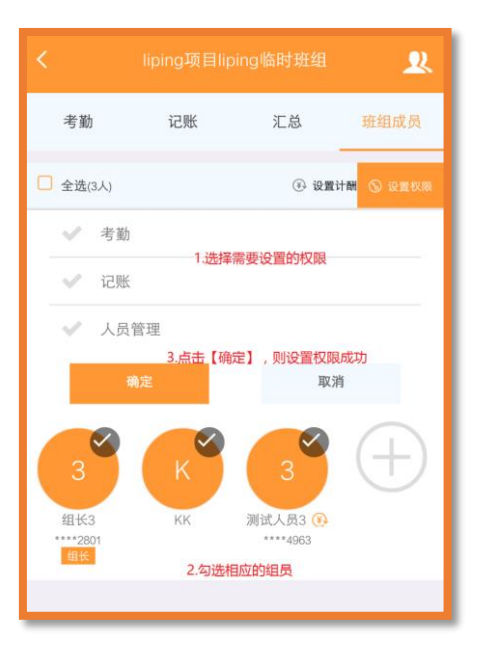

#### ● 补录考勤和记账

在【班组成员】中选中某个组员可对其进行补录考勤。点击【补录考勤】可选中一个时 间段对考勤进行补录。如下图:

|            |                   | 、考勤编                      |            |       |
|------------|-------------------|---------------------------|------------|-------|
|            | 姓名<br>手机号码<br>身份证 | 组长3<br>1369345<br>****280 | 50023<br>1 |       |
| 2016-09-18 |                   |                           |            | Ð     |
| 上班 17:30   |                   | 下班                        | 18:30      | <br>Ŵ |
|            |                   | 保存                        |            |       |

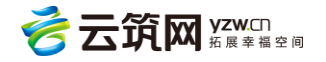

### 3.9 钱包

钱包主要用于工人绑定自己的银行卡,方便查看工资,并可以实现工资提现等功能。

a.点击【钱包】, 切换到【钱包】页面

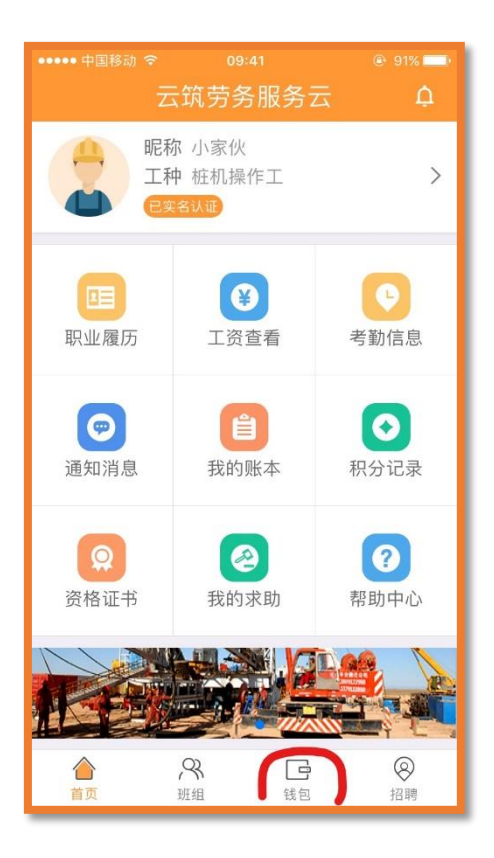

b.初次使用需设置钱包密码,设置后点击【确定】

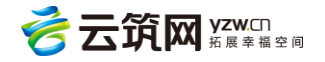

| • E  | 3.   | 64K/s 🛈 🗟 . <b>1 </b> | 53% 🗔 10:37 |
|------|------|-----------------------|-------------|
|      | 云筑劳务 | 务服务云                  |             |
| 输入钱包 | 密码   |                       |             |
| •    | •    | • •                   | •           |
|      | 确    | 定                     |             |
|      |      |                       |             |
|      |      |                       |             |
|      |      |                       |             |
|      |      |                       |             |
|      |      |                       |             |
|      | 5    | Ē                     | হি          |
| 首页   | 班组   | <br>钱包                | 招聘          |

C.点击【去开通】进入平安银行,完成银行卡绑定

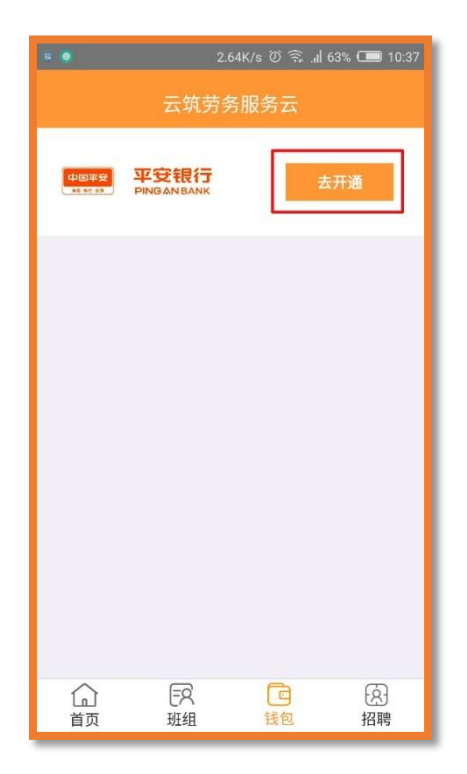

d.写信息,点击【立即注册】

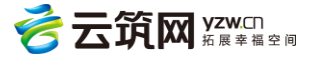

| 制中国移动令…           | 19:24 🖾 💶                                                                                                    |
|-------------------|----------------------------------------------------------------------------------------------------|
| 〈 返回              | 注册橙e网 登录                                                                                                    |
| <b>①</b><br>注册橙e网 | ·· ② ····· ③ ···· ③ ···· ③ ···· ③ ···· ③ ···· ③ ···· ③ ···· ③ ···· ④ ··· ④ ··· ④ ··· ④ ··· ④ ··· ④ ··· ● ··· ● ·· |
| 手机号               | 18-                                                                                                    |
| 设置密码              |                                                                                                    |
| 确认密码              |                                                                                                    |
|                   |                                                                                                    |
| 图形验证码             | dxpf dxpf                                                                                                    |
| 短信验证码             | 649746 重发(80)                                                                                                    |
| 填写<br>《平安镇        | 言息,点击【立即注册】<br>艮行橙e网个人会员服务协议》                                                                                                    |
|                   | 立即注册                                                                                                    |
|                   |                                                                                                    |

e.注册成功,点击【实名认证】

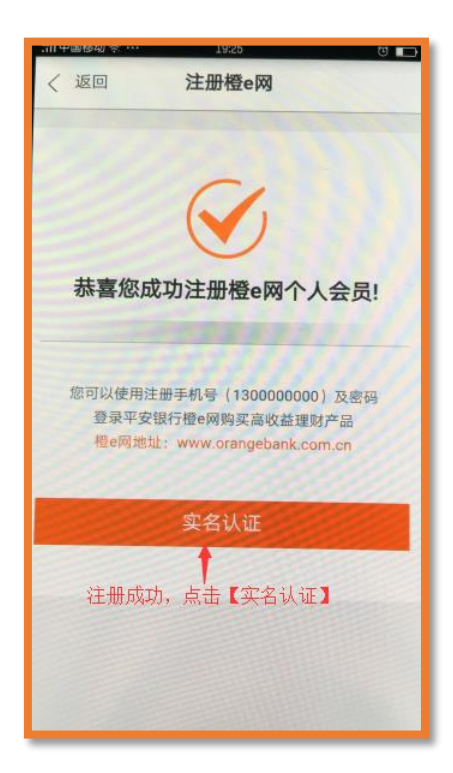

f.填写信息,点击【认证并开通橙 e 付】

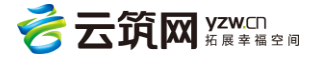

| 訓中国穆动 佘 …         | 19:28 🙂 💼                                 |
|-------------------|-------------------------------------------|
|                   | 实名认证                                      |
| <b>1</b><br>注册橙e网 | ·· 🕝 ····· 🕥 ···· 🔘 实名认证 绑定银行卡 完成         |
| 真实姓名              | 包发明                                       |
| 身份证号              | 510                                       |
|                   | 认证并开通橙e付                                  |
| 填写信息              | ,点击【认证并开通櫿e付】                             |
| 中間半豆              | <b>平安银行</b><br>PINGANBANK<br>頃両曲平安照行種e网始供 |

g.设置支付密码,点击【确定】

| < 返回                                                 | 绑定银行卡                                         |
|------------------------------------------------------|-----------------------------------------------|
| 0<br>注册橙e网                                           | ·· ② ····· ③ ····· ③<br>实名认证 绑定银行卡 完成         |
| 持卡人                                                  | 包发明                                           |
| 卡号                                                   | 6221881600023556878                           |
| <sup>安美空的要"的编制行</sup><br><mark>填写银行卡</mark><br>预留手机号 | ***<br>信息与预留手机,点击【确定】<br>15735928807          |
| 短信验证码                                                | 143398 重发(79)                                 |
| Ø                                                    | 《开通绑定银行卡支付功能》                                 |
|                                                      | 确定                                            |
|                                                      |                                               |
| 中国平安                                                 | <b>平安银行<br/>PING AN BANK</b><br>該页面由平安银行權e网提供 |

h.设置支付密码,点击【确定】

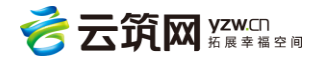

| 〈 返回                                          | 绑定银行卡                 |
|-----------------------------------------------|-----------------------|
| <b>0</b><br>注册橙e网                             | 2 8 8 8               |
| 支付密码                                          |                       |
| 确认密码                                          |                       |
|                                               | 重型的模型性支付密码,输发器保算照的支付部 |
| 确定                                            |                       |
| 设置支付密码,点击【确定】                                 |                       |
|                                               |                       |
| 中国年安<br>中国年安<br>PING AN BANK<br>靖页面由平安银行極の周提供 |                       |

i.成功绑定银行卡,开通橙 e 付

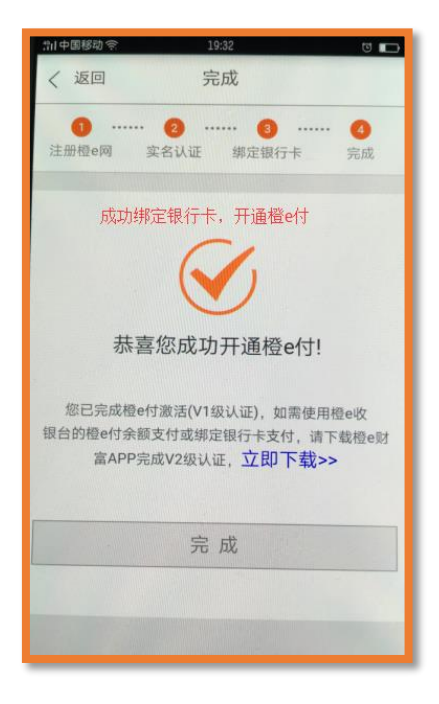

### 3.10 招聘

查看和报名承包企业和劳务分包企业发布的招聘信息。

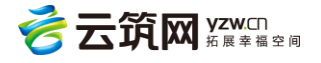

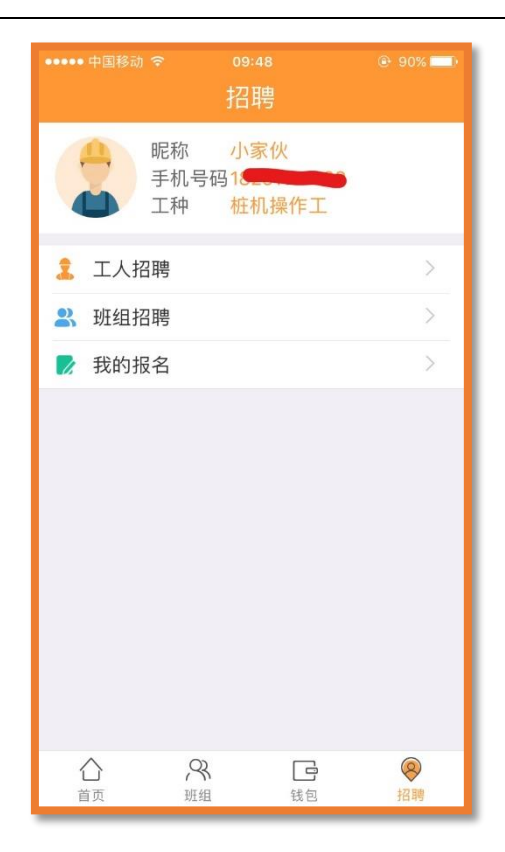

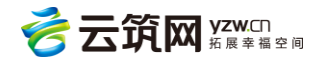